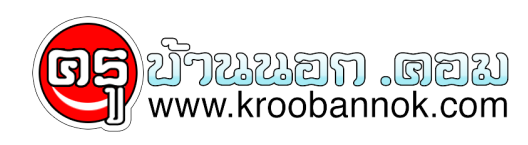

## ดาวนโหลดเพลง MP3

นำเสนอเมื่อ : 2 ธ.ค. 2552

## ดาวน์โหลดเพลง MP3

- www.4shared.com
  ในช่องคนหา พิมพ์ชื่อเพลง หรือชื่อศิลปินที่ต้องการกดปุ่ม Enter 3. คลิกชื่อเพลงที่ต้องการ
- คลิก ดาวน์โหลดเดี๋ยวนี้ รอสักครู่
- 5.
- คลิกที่ "

## คลิกที่นี่เพื่อดาวน์โหลดแฟ้มนี้ "

6. คลิกปุ่ม ... ในช่อง บัน่ทึกสู่

เลือก<mark>ไดรว์หรือโฟลเดอร์</mark>สำหรับเก็บเพลง 7. ในช่อง File name พิมพ์ชื่อเพลง

- 8. คลิกปุ่ม <mark>Save</mark>
- 9. คลิกปุ่ม เริ่มต<sup>้</sup>นโหลด

10.รอจนกระทั่งเสร็จ 100 % จะขึ้นขอความ

Download Complete แสดงว่าเสร็จแล้วคลิกปุ่ม ×